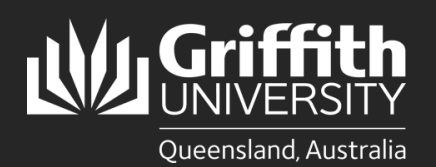

## Introduction

This guide will show you how to view a sessional appointment if you are a supervisor or course convenor.

## Step 1: Navigate to the Staff Portal

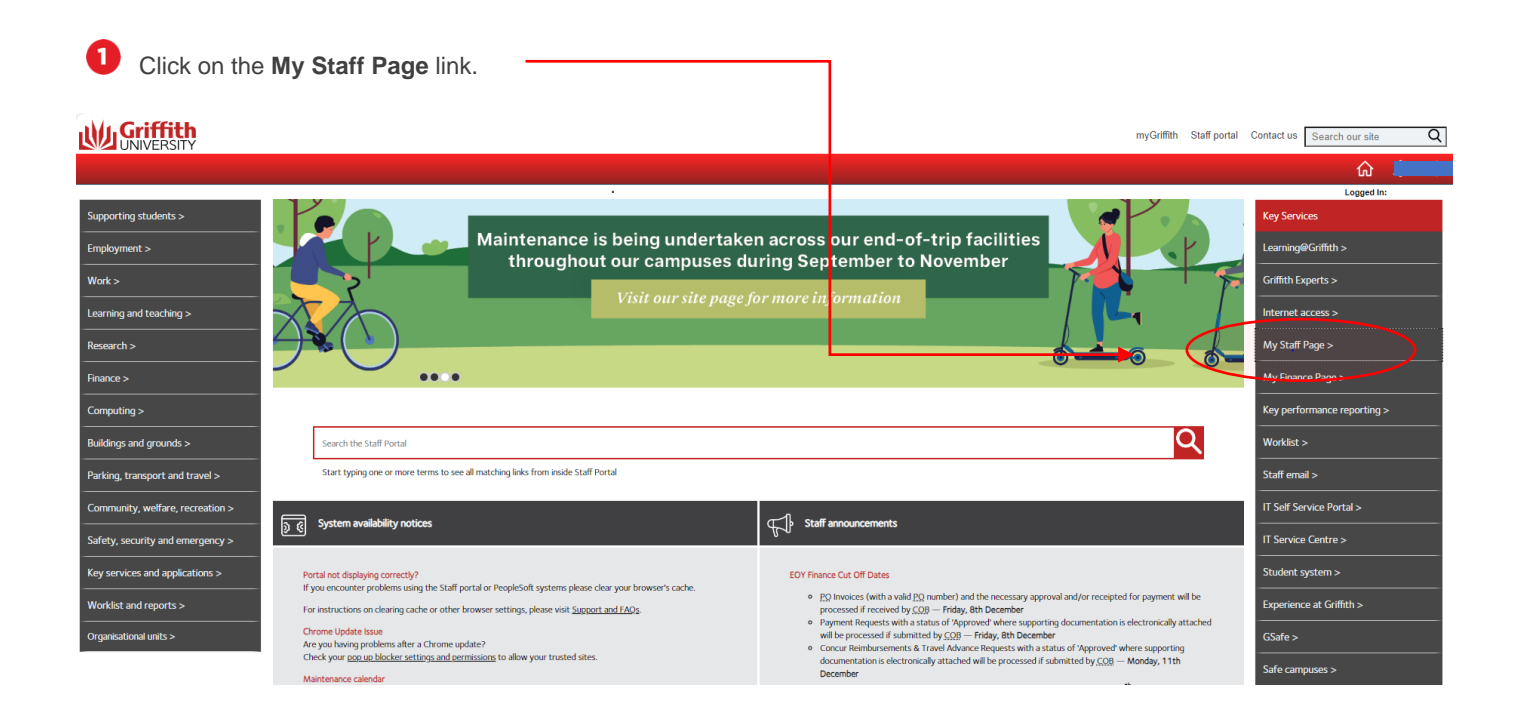

## 2 The **PeopleSoft tiles** will appear.

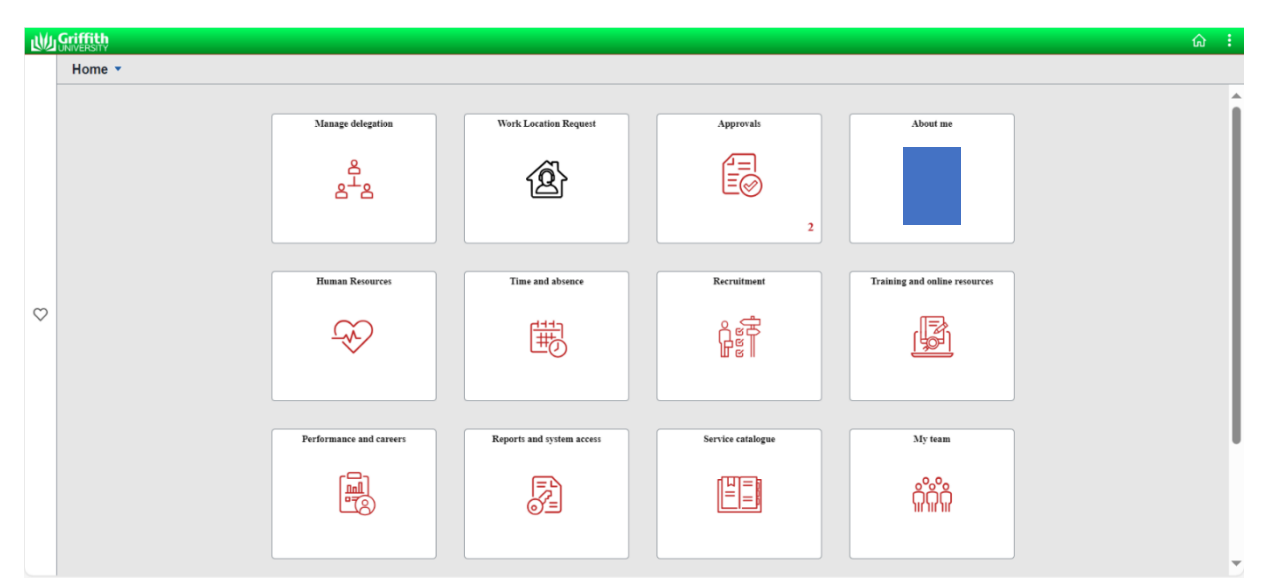

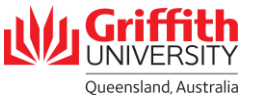

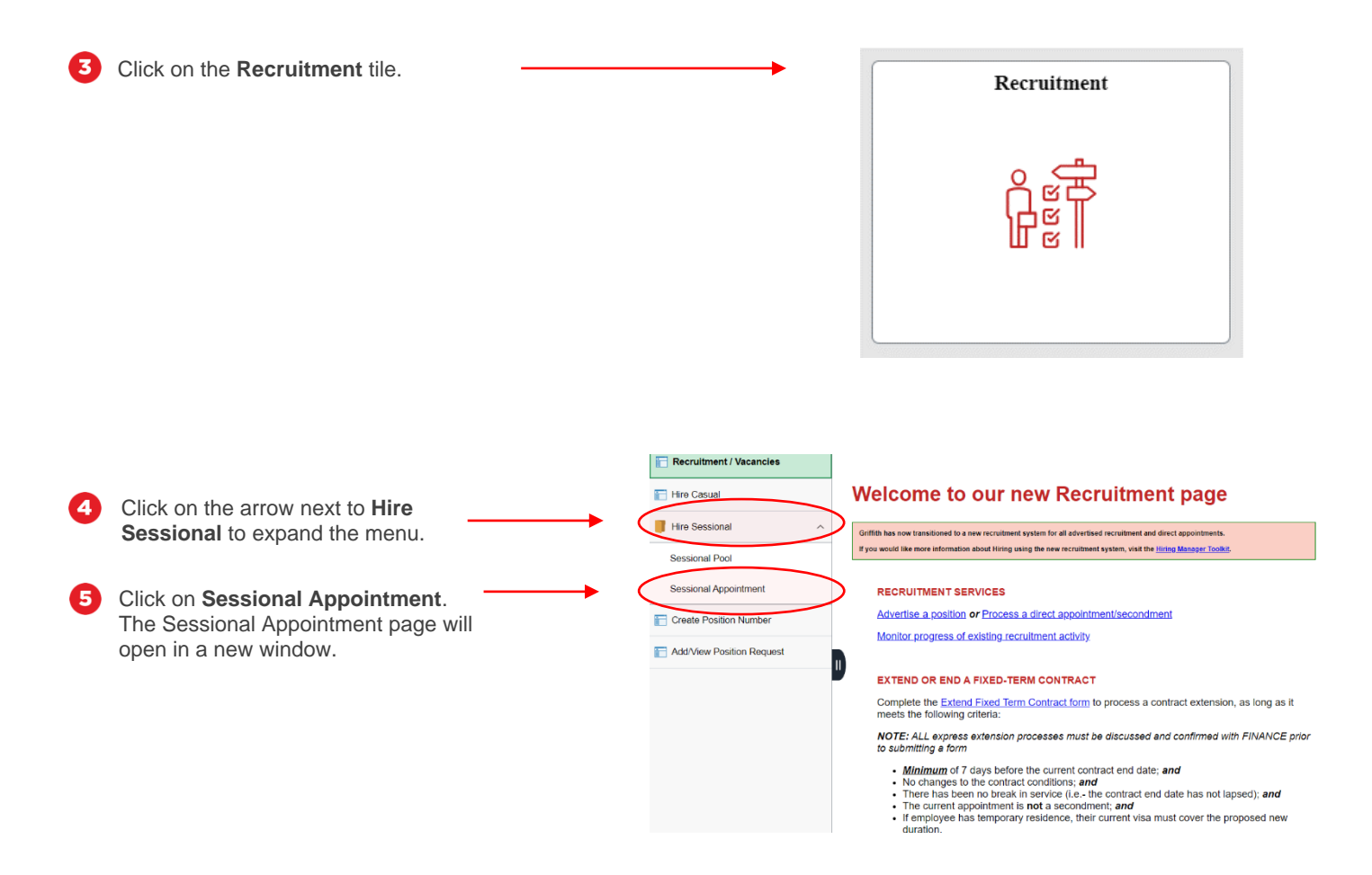

## Step 2: View an appointment

| <ul> <li>Enter any information you have for the following Search Criteria to search for and view their record (fields are case-sensitive):</li> <li>Applicant ID</li> </ul> | Search Existing 🕒 Add New          Search Criteria         My Saved Searches                                                        |
|----------------------------------------------------------------------------------------------------|----------------------------------------------------------------------------------------------------|
| <ul> <li>Employee ID</li> <li>First Name</li> <li>Last Name</li> <li>Workflow Status</li> </ul>                                                                             | Applicant ID     begins with ~       Empl ID     begins with ~       First Name     begins with ~       Last Name     begins with ~ |
| 2 Click Search.                                                                                                    | Workflow Status begins with                                                                                                    |

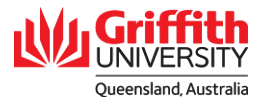

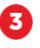

4

| ▼ Search Results          |                             |                   |                            |      |
|---------------------------|-----------------------------|-------------------|----------------------------|------|
| Workflow Status:Saved     |                             |                   |                            | 0    |
| Applicant ID $\Diamond$ E | Empl ID $\diamond$ First Na | ame ⇔ Last Name ⇔ | Workflow Status $\diamond$ | rows |
| 1169485                   |                             |                   | Data Saved                 |      |
| 1169486                   |                             |                   | Data Saved                 | >    |

The sessional appointment will appear.

Appointment acknowledgement documents including the Letter of Appointment and Position Description will be attached to the sessional timetable. Please refer to the <u>How to View a Sessional Timetable (Convenor View)</u> user guide for details on how to view these documents.

| oplicant ID 1169485                                                                                                    | Application Status Initiated                                                                                                  |
|----------------------------------------------------------------------------------------------------|----------------------------------------------------------------------------------------------------|
| struction                                                                                                    |                                                                                                    |
| Please answer the questior                                                                                                    | is below in order to complete the Engagement Form.                                                                            |
| Please note that a Griffith II                                                                                                    | D is required if the Applicant is a current or returning Staff Member or Student.                                             |
| Note: It is an offence to em                                                                                                    | oloy a person who does not have the right to work in Australia. Please seek evidence of their work rights.                    |
| You cannot use this proces<br>Human Resources                                                                                          | s to hire International employees. If the applicant is an international citizen and/or working internationally please contact |
|                                                                                                    |                                                                                                    |
|                                                                                                    |                                                                                                    |
|                                                                                                    |                                                                                                    |
| elect Employee                                                                                                    |                                                                                                    |
| elect Employee                                                                                                    | _ No.                                                                                                    |
| elect Employee<br>New Hire:                                                                                                    | ○ No                                                                                                    |
| elect Employee<br>New Hire:  Yes                                                                                                    | ○ No                                                                                                    |
| elect Employee<br>New Hire:                                                                                                    | No                                                                                                    |
| elect Employee<br>New Hire: <ul> <li>Yes</li> </ul> ersonal Information                                                                | n of Employee                                                                                                    |
| elect Employee<br>New Hire: <ul> <li>Yes</li> </ul> <li>ersonal Information</li>                                                       | n of Employee                                                                                                    |
| elect Employee<br>New Hire: <ul> <li>Yes</li> </ul> ersonal Information *Name Prefix                                                   | n of Employee *Last Name                                                                                                    |
| elect Employee<br>New Hire: <ul> <li>Yes</li> </ul> <li>ersonal Information <ul> <li>*Name Prefix</li> <li>*First Name</li> </ul></li> | n of Employee           *Last Name           Middle Name                                                                      |
| elect Employee<br>New Hire:  Yes ersonal Information *Name Prefix *First Name                                                          | No n of Employee *Last Name Middle Name                                                                                       |
| elect Employee<br>New Hire:  Yes Personal Information *Name Prefix *First Name *Date of Birth                                          | n of Employee  *Last Name Middle Name *Gender                                                                                 |
| Select Employee<br>New Hire:  Yes Personal Information *Name Prefix *First Name *Date of Birth *Email Address                          | No of Employee *Last Name Middle Name *Gender                                                                                 |
| Select Employee<br>New Hire:  Yes Yersonal Information *Name Prefix *First Name *Date of Birth *Email Address                          | No nof Employee *Last Name Middle Name *Gender                                                                                |

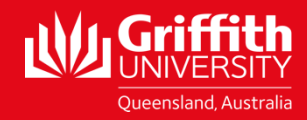